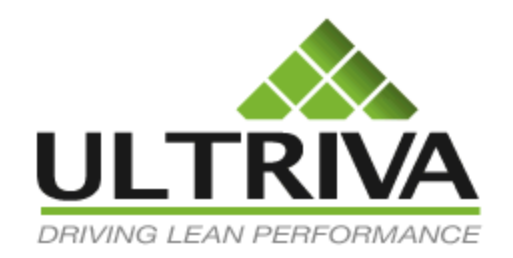

# Ultriva 7.6 and Higher Rules and Alerts Part 1 Reference Guide

# **Table of Contents**

(Click to follow link)

| Setting up a Pula     |
|-----------------------|
|                       |
| Edit a Rule           |
| Disable/Delete a Rule |

# Navigate to Rules

Quick Tip – Rules allow users to set up "Alerts that are generated when an event happens or does not happen". An Alert can be shown in the browser when a user logs into Ultriva, sent via email, or both.

Important – Rules can be set at the "System" or "Local" level. To add a rule at the system level, the user must be an APP CSR (superuser). If "Adding" or "making changes" to a rule at the "System" level, contact Ultriva for assistance. If using integration, there may be integration rules that may be affected.

Most rules should be created at the "Local" level. Prior to setting up a "Rule" check to see if there is a rule already created. No need to duplicate "Emails" and "Alerts" that are already being sent to the users.

Once a rule is created, if the cards are already "In Cycle" it will not apply to the cards until they complete the cycle and/or are "Released"

**Tool Tip** – Prior to creating a rule, there are a few pre-requisites to look at. Who will receive the "Alerts"? How will the alerts be sent? What is the subject?

To navigate to "Creating a Rule", click on "Admin"

|      |                 |         |      |         | Ultriva     | Admin   My Account   Help   Logout |
|------|-----------------|---------|------|---------|-------------|------------------------------------|
| Home | Material Status | Actions | Scan | Reports | Integration | Laura Maki   TBJ 🔻                 |

#### Click on "Rules"

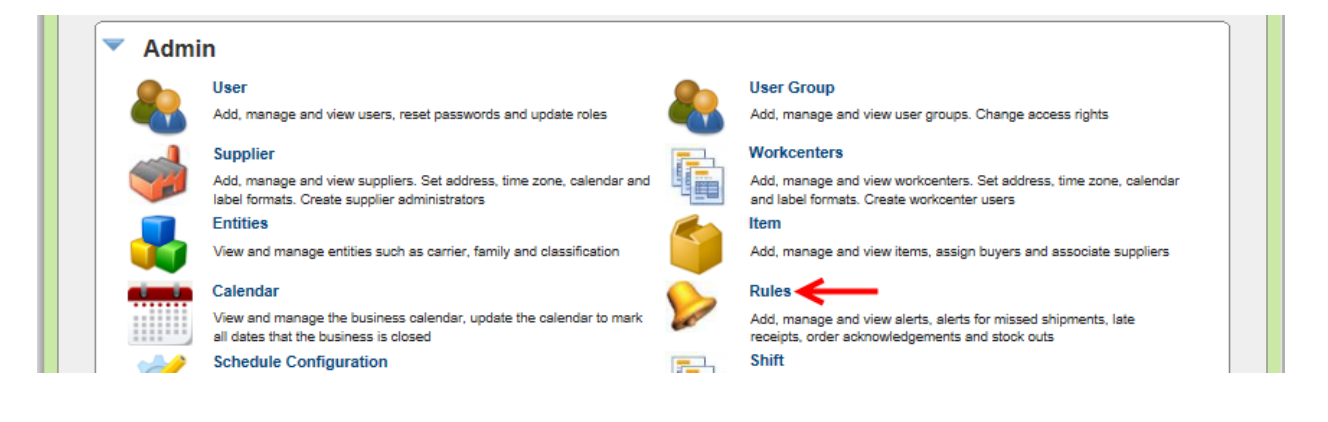

#### The "Rule List" appears with tabs for the "System" and the "Local" rules

The "Rule: that will be set up - "When a card is Released to a Supplier".

Quick Tip – Check the existing rules first to see if a "Rule" has already been created. Check both "System and Local" rules.

| Rule List                                                                                                    |                            |                                                                                                    |                                                                         | 5                  | Filters         | /iews 😮 How do l? |
|----------------------------------------------------------------------------------------------------|----------------------------|----------------------------------------------------------------------------------------------------|-------------------------------------------------------------------------|--------------------|-----------------|-------------------|
| Rule Type:<br>KanbanCard  Filter By Find Rule Title Add Fide Add Fide Content of the Content of th | V Select C                 | Operator   Enter Value  Contract Contract Contra |                                                                         | 8.9% 11.12         | Enable<br>Disab | ed P -            |
| System Rules<br>Rule<br>Type V                                                                                                    | Local Rules                | Rule Description                                                                                                    | NotifyTo                                                                | Business<br>Name ⊽ | Browser?        | Email? Table?     |
| 🚆 KanbanCard 🛛                                                                                                    | Blanket Order<br>⊇uantity  | Notify users When Blanket Qty is below 3 days of<br>UsagePerDay. Apply this rule to Items: KITM27KVCNA76<br>and Suppliers: BSU238WCNAMB                                                                                                    | Buyer User,Supplier User,makil                                          | твј                | 2               |                   |
|                                                                                                    | Buyer<br>Reschedule        | Notify users when reschedule is requested by buyer. Apply<br>this rule to Items: all Items and Suppliers: all suppliers                                                                                                    | Buyer User,Purchase<br>User,Supplier User,Supplier<br>Contacts          | TBJ                |                 | •                 |
| 🧳 KanbanCard Li                                                                                                    | ate Shipment               | Notify users when goods are due. Fire this alert immediately<br>after Required shipment date expires. Apply this rule to<br>Items: all Items and Suppliers: all Suppliers                                                                                                    | Buyer User,Supplier User,bdority                                        | ТВЈ                | 1               | 1                 |
| KanbanCard R                                                                                                    | Order<br>Released          | Send an Alert to Supplier when a new order/card is<br>released. Apply this rule to Items: all Items and Suppliers: all<br>suppliers                                                                                                    | Buyer User,Purchase<br>User,Supplier User,Supplier<br>Contacts,Imcneely | ТВЈ                | •               |                   |
| 🧳 KanbanCard R                                                                                                    | Recall Notice              | Send an alert when a Card is recalled. Apply this rule to<br>Items: all Items and Suppliers: all suppliers                                                                                                    | Buyer User, Supplier User, makil                                        | ТВЈ                | 1               |                   |
| KanbanCard R                                                                                                    | Reject<br>Reschedule       | Notify users when reschedule is rejected by buyer. Apply<br>this rule to Items: all Items and Suppliers: all suppliers                                                                                                    | Buyer User,Purchase<br>User,Supplier User,Supplier<br>Contacts          | ТВЈ                | 1               |                   |
| √ KanbanCard al                                                                                                    | short shipment<br>alert    | Notify users when goods are short shipped. Fire the alert with in 0 minutes                                                                                                    | Buyer User,Supplier<br>User,ultrivauser                                 | твј                | 1               |                   |
| 🖋 KanbanCard S<br>W                                                                                                    | Supplier Note<br>With Card | Notify users when notes added to the card with 3 or 1 or 4 or 2 priority. Apply this rule to Items: all Items and Suppliers: all suppliers                                                                                                    | Buyer User                                                              | твј                | •               | 1                 |
| KanbanCard R                                                                                                    | Supplier<br>Reschedule     | Notify users when reschedule is requested by supplier.<br>Apply this rule to Items: all Items and Suppliers: all suppliers                                                                                                    | Buyer User,Purchase<br>User,Supplier User,Supplier<br>Contacts          | TBJ                | •               | •                 |

*Important – If there is a checkmark under the "Table" column, do not edit this rule. This rule is tied to the integration rules.* 

| Rule List                                                                           |                        | 🍸 Filters 🔲 Views 🍘 How do l? |
|-------------------------------------------------------------------------------------|------------------------|-------------------------------|
| Rule Type:       KanbanCard       Filter By       Select Operator       Enter Value | 83.3%                  | Enabled P -                   |
| Preview Rule System Rules Local Rules                                               | _                      | ↓                             |
| Rule<br>Type $\triangledown$ Rule Title <b>A</b> Rule Description                   | NotifyTo Busin         | Browser? Email? Table?        |
| XanbanCard Po Create Rule                                                           | TableEboRIFPoCreateDef | đ                             |
| XanbanCard Po Receive Rule                                                          | TableEboRIFPoCreateDef | 4                             |
| KanbanCard ProductionSequence Rule                                                  | TableEboRIFPoCreateDef | A                             |

If you see a **"RED X"** the rule has been disabled. If this is the rule that is needed, **click** on the "**Rule**" and **click** on the "**Enable**" button.

| Rule List                                                          |                                                                                                    |                                                                | 5      | Filters        | Views 🍘 How do I? |  |
|--------------------------------------------------------------------|----------------------------------------------------------------------------------------------------|----------------------------------------------------------------|--------|----------------|-------------------|--|
| Rule Type:<br>KanbanCard                                           |                                                                                                    |                                                                | 11.1%  | Enabl<br>Disab | ed P -            |  |
| Filter By The Select                                               | Operator 🔻 Enter Value 🕥 🚱                                                                                                    |                                                                | 8.9%   |                |                   |  |
| Find Rule Title 💩 🚵                                                |                                                                                                    |                                                                |        |                |                   |  |
| Add C Edit Delete Preview Rule  System Rules Local Rules  Busineer |                                                                                                    |                                                                |        |                |                   |  |
| Type ⊽ Rule Title ▲                                                | Rule Description                                                                                                    | NotityTo                                                       | Name ∇ | Browser?       | Email? Table?     |  |
| KanbanCard Blanket Order<br>Quantity                               | Notify users When Blanket Qty is below 3 days of<br>UsegePerDay. Apply this rule to Items: KITM27KVCNA76<br>and Suppliers: BSU238WCNAMB | Buyer User,Supplier User,makil                                 | твј    | đ              |                   |  |
| <ul> <li>KanbanCard Buyer</li> <li>Reschedule</li> </ul>           | Notify users when reschedule is requested by buyer. Apply<br>this rule to Items: all Items and Suppliers: all suppliers                 | Buyer User,Purchase<br>User,Supplier User,Supplier<br>Contacts | твј    |                |                   |  |

# Setting up a Rule

Click on the "Local" rules tab. Click on the "Add" button.

| Rule List                                       | 🍸 Filters 📄 Views 🥥 How do I? |
|-------------------------------------------------|-------------------------------|
| Rule Type:<br>KanbanCard                        | Enabled P -                   |
| Filter By 🔻 Select Operator 👻 Enter Value       | 88.9%                         |
| Find Rule Title 🔥 🛝                             |                               |
| 🛶 Add 🧪 Edit 🗶 Delete 🛛 🖌 Enable 🛛 Preview Rule |                               |
| System Rules Local Rules                        |                               |

## Enter a "Title"

| Rule Wizard: Select Rule Template             |                     |                    |  |  |
|-----------------------------------------------|---------------------|--------------------|--|--|
| Select Rule Template                          | Message Information | Repeat Information |  |  |
| Rule Information                              |                     |                    |  |  |
| What is the Title of the Rule? Order Released |                     |                    |  |  |

Click on the "Rule" and the line will highlight. Click on the "Select" button.

| Rule Wizard: Select Rule Templa                                         | ite                 |                    | How do l? |
|-------------------------------------------------------------------------|---------------------|--------------------|-----------|
| Select Rule Template                                                    | Message Information | Repeat Information |           |
| ule Information                                                         | 0                   | ~                  |           |
| What is the Title of the Rule?                                          |                     |                    |           |
| Order Released                                                          |                     |                    |           |
| Notify the Users                                                        |                     |                    |           |
| Card/Order Released to Supplier                                         |                     |                    |           |
| When Some Action takes place<br>When Notes with specific priority added |                     | ^                  |           |
| When AppStatus changes                                                  |                     |                    |           |
| When Goods are due                                                      |                     |                    |           |
| When Goods are short shipped<br>Potential Stock-out                     |                     | ~ <b>V</b>         |           |
| When cards are not accepted                                             |                     | Select             |           |

The "**Rule**" description **appears**. *Additional filtering can now be completed*. Click on "<u>all</u> <u>Items"</u>.

| Rule Wizard: Select Rule Template                                         |                                                         |                       | How do I? |
|---------------------------------------------------------------------------|---------------------------------------------------------|-----------------------|-----------|
| Select Rule Template                                                      | Message Information                                     | Repeat Information    |           |
| Rule Information                                                          | 0                                                       | 0                     |           |
| * What is the Title of the Rule?                                          |                                                         |                       |           |
| Order Released                                                            |                                                         |                       |           |
| * Notify the Users                                                        |                                                         |                       |           |
| Card/Order Released to Supplier                                           |                                                         |                       |           |
| When Some Action takes place<br>When Notes with specific priority added   |                                                         | ^                     |           |
| When AppStatus changes                                                    |                                                         |                       |           |
| When Goods are short shipped                                              |                                                         |                       |           |
| Potential Stock-out<br>When cards are not accepted                        |                                                         | ×                     | Select    |
| * Rule Description                                                        |                                                         |                       |           |
| Send an Alert to Supplier when a new order/card is re<br><u>Suppliers</u> | eleased. Apply this rule to Items: <u>all Items</u> and | Suppliers: <u>all</u> |           |

A "**Pop Up**" box **appears**. **Specific** "**Item Numbers**" can be **chosen at this time**. (*If applicable*) To **select** an "**Item Number**" **click** in the **box** and a **checkmark will appear**. **Click** on the "Apply" button. *For this example we want "All Items" so we will cancel out of this by clicking on the "Cancel" button*.

| Select Field Values |                |                |   |
|---------------------|----------------|----------------|---|
| 24680               | 24681          | 24687          | ~ |
| 24688               | 24689          | 41410-010P9-00 |   |
| 41410-030K7-00      | 41410-030M5-B1 | 41410-040P4-B0 |   |
| 41410-110P2-E0      | 41410-120M5-B1 | 41410-140P4-B1 |   |
| 41410-210P2-B0      | 41410-220M5-B0 | 41410-240P4-E0 |   |
| 41410-320M5-E0      | 41410-340P4-B0 | 41410-420M2-00 |   |
| 41410-440P4-B0      | 41410-640P4-E0 | 58293-X1B00-00 |   |
| 58293-X1B01-00      | 58293-X1B02-00 | 58293-X1B07-00 |   |
| 58293-X1B08-00      | 58293-X1B09-00 | 58293-X1B10-00 |   |
| 58293-X1B11-00      | 58293-X1B12-00 | 58293-X1B13-00 |   |
| 58293X1B2700        | 58293X1B3600   | 58293X1B3700   |   |
| 58293X1B3800        | 58293X1B3900   | 58293X1B4000   |   |
| 58293X1B4300        | 58293X1B4400   | 585100R011B2   | ~ |
| >                   | Apply Clear    | Cancel         |   |

**Click** on "<u>all suppliers</u>" (*If applicable*). To **select** a "**Supplier(s**)" **click** in the **box** and a **checkmark will appear**. **Click** on the "Apply" button. *For this example we want "All Suppliers" so we will cancel out of this by clicking on the "Cancel" button.* 

| Accushape                   | Ainak                                                                                                    | ,                                                                                                    |
|-----------------------------|----------------------------------------------------------------------------------------------------|----------------------------------------------------------------------------------------------------|
| Aisin DS                    | Aisin Electronics                                                                                                    | í                                                                                                    |
| AISIN ELECTRONICS INC (DS)  | AISIN ELECTRONICS LLC<br>(DS) - Site 2                                                                                                    | ļ                                                                                                    |
| AISIN WORLD CORP OF         | AMP Plastics                                                                                                    |                                                                                                    |
| Anchor Industrial Adhesives | APLIX INC                                                                                                    |                                                                                                    |
| ARJ MANUFACTURING LLC       | AVS Inc                                                                                                    |                                                                                                    |
| BASELL USA INC              | BCD Mexico                                                                                                    |                                                                                                    |
| BEND ALL AUTOMOTIVE         | BLUE GRASS METALS INC                                                                                                    |                                                                                                    |
| Bostik                      | BOSTIK INC                                                                                                    |                                                                                                    |
| BRASKEM PHILADELPHIA        | Bridgestone                                                                                                    |                                                                                                    |
| Campi                       | Car Sup1                                                                                                    | '                                                                                                    |
|                             | Accushape Aisin DS AISIN ELECTRONICS INC (DS) AISIN WORLD CORP OF AMERICA Anchor Industrial Adhesives ARJ MANUFACTURING LLC BASELL USA INC BEND ALL AUTOMOTIVE INC. Bostik BRASKEM PHILADELPHIA Campi | Accushape       Ainak         Aisin DS       Aisin Electronics         AISIN ELECTRONICS INC       AISIN ELECTRONICS LLC (DS) - Site 2         AISIN WORLD CORP OF       AMP Plastics         Anchor Industrial Adhesives       APLIX INC         ARJ MANUFACTURING LLC       AVS Inc         BASELL USA INC       BCD Mexico         BEND ALL AUTOMOTIVE INC.       BLUE GRASS METALS INC         Bostik       BOSTIK INC         BRASKEM PHILADELPHIA       Bridgestone         Campi       Car Sup1 |

Click on the "Next" button

| * Rule Description                                                                                                    |                     |
|----------------------------------------------------------------------------------------------------|---------------------|
| Send an Alert to Supplier when a new order/card is released. Apply this rule to Items: <u>all Items</u> and Suppliers: <u>all suppliers</u> | <b>x</b>            |
| * Required field                                                                                                    | Next   * X   Cancel |

#### **Message Information**

Make a decision on how the message should be sent. "Browser or Email" For this example we will choose "Browser"

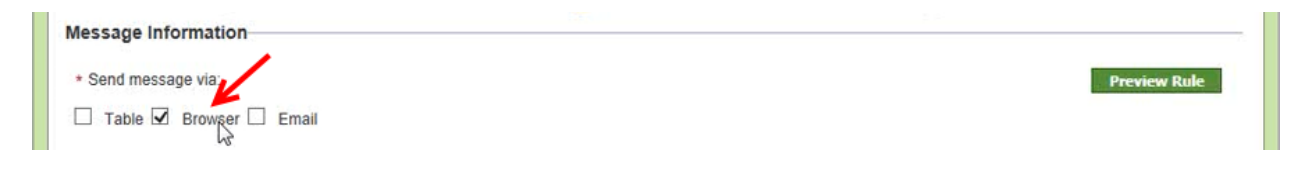

Quick Tip – If Email is selected, a new selection box appears called "Grouping". This will group the alerts and send one email per the selected timeframe.

| Message Information                                                                 |               |
|-------------------------------------------------------------------------------------|---------------|
| * Send message via:                                                                 | Preview Rule  |
| □ Table  Browser  Email Grouping: None<br>Every 1 Hour<br>Every 2 Hour(s)           |               |
| * Message Recipient: Every 4 Hour(s)<br>Every 8 Hour(s)                             |               |
| Buyer User Supplier User Quality Every 12 Hour(s) Ser Supplier User Very 24 Hour(s) | plier Contact |

**Make a decision** on **whom** to "**Send**" this too. By default the "Buyer User" and "Supplier" user are selected. The "Users" listed are the "Users Assigned to the Item"

| Message Recinient     Buyer User Supplier User Quality User Purchase User Supplier Contact |
|--------------------------------------------------------------------------------------------|
|--------------------------------------------------------------------------------------------|

For a better understanding of "Users Assigned to the Item" below is a screen shot of the "Users" Assigned during the "Item Set UP".

|   | Coordinator Informa  | tion             |                          |               |     | / |  |
|---|----------------------|------------------|--------------------------|---------------|-----|---|--|
|   | * Item:              | Buyer User       | Purchase:                | Purchase User | 🖉 🖌 |   |  |
|   | NCR Owner:           | QMS Module User  | Additional Quality User: | Quality User  | x   | 2 |  |
|   |                      |                  |                          |               |     |   |  |
| Ì | * Supplier User:     | Supplier Contact |                          |               |     |   |  |
|   |                      |                  |                          |               |     |   |  |
|   | Additional Contacts: | Supplier Contact |                          | 2             |     |   |  |

Add additional users names if needed. Click in the box below and enter the first letter of the "User's Name" and a drop down list will appear. Click on the "User" to select.

| Message Recipient:                                                             |
|--------------------------------------------------------------------------------|
| 🗹 Buyer User 🗹 Supplier User 🗌 Quality User 🗌 Purchase User 🗌 Supplier Contact |
| Imcneely x makil x                                                             |

Quick Tip – "Insert Field" - input existing information into the subject "Clear Field" – clear the data in the field "Verify Syntax" – verify that the rule is set up correctly "Default Subject" – predefined subjects that are will automatically populate into the rule

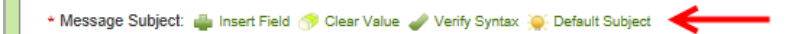

In the "Message Subject" field, click on the "Default Subject" The predefined information appears.

The "Default Subject (message) is going to state, "Card is Released For Item No."

*Important – Do not change any data inside the brackets. These are "Predefined Message Subjects" and are tied to a database.* 

| Select Rule Template                         | Message Information                     | Repeat Information |              |
|----------------------------------------------|-----------------------------------------|--------------------|--------------|
| essage Information                           | -                                       |                    |              |
| Send message via:                            |                                         |                    | Preview Rule |
| 🗌 Table 🗹 Browser 🗌 Email                    |                                         |                    |              |
| Message Recipient:                           |                                         |                    |              |
| 🗹 Buyer User 🗹 Supplier User 🗌 Quality       | User 🗌 Purchase User 🗌 Supplier Contact |                    |              |
| Imcneely × makil ×                           |                                         |                    |              |
| • Message Subject: 📥 Insert Field 🚿 Clear Vi | alue 🥒 Verify Syntax 🍋 Default Subject  |                    |              |

Quick Tip – Additional information can be added to the message subject. For the example below, we will add the "Released Date".

To "Add" to the "Message Subject" the "Released" date, click in the "Message Subject" field next to the text in the brackets [ITM ItemNo]. Type in "Released".

| * Message Subject: 🚔 Insert Field 🥎 Clear Value 🥔 Verify Synta | x 🍑 Default Subject |
|----------------------------------------------------------------|---------------------|
| Card [KC:BPFL_GID] is Released for Item: [ITM:ItemNo]Released  | ←                   |

Click on "Insert Field"

| <ul> <li>Message Subject</li> </ul> | : 🛶 Insert Field 😚 Clear Vs   | ilue 🥜 Verify Syntax 💓 Det | ault Subject |  |
|-------------------------------------|-------------------------------|----------------------------|--------------|--|
| Card [KC:BPFL_G                     | D] is Released for Item: [ITN | l:ItemNo]Released          |              |  |

A "**Pop Up**" box **appears**. **Specific** "**Fields**" can be **chosen at this time**. (*If applicable*) **Click** on the "**Tabs**" below to view the options. *For this example we want "Released Date" added to our Message Subject*.

With the "**Cards**" tab **selected**, **click** in the **circle** to select "**Released Date**". **Click** on the "**Insert**" button.

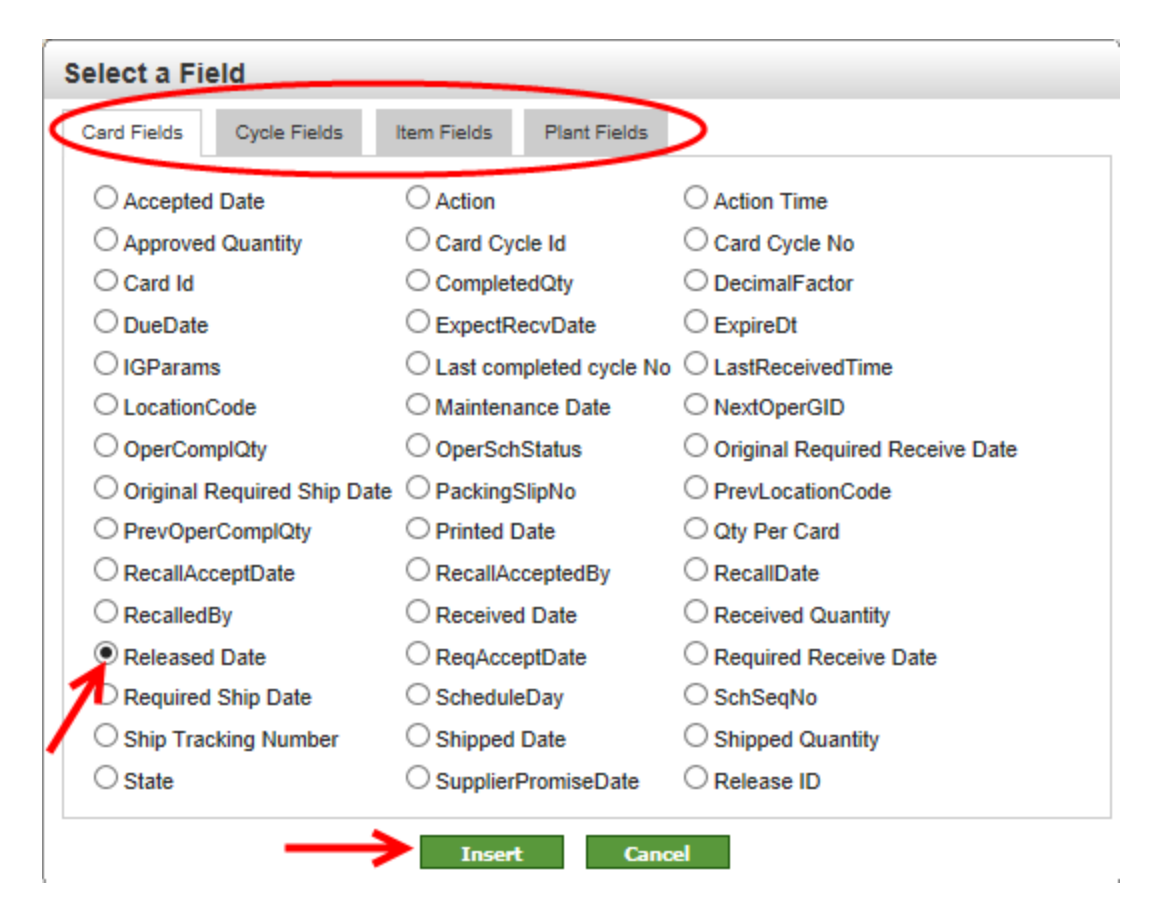

The Released Date will now be "Added" to the "Message Subject".

| • Message Subject: 👜 Insert Field 🦪 Clear Value 🥔 Verify Syntax 🍥 Default Subject |   |
|-----------------------------------------------------------------------------------|---|
| Card [KC:BPFL_GID] is Released for Item: [ITM:ItemNo]Released[KC:ReleaseDate]     | × |

#### Message Body

Quick Tip – The "Default Body" (if selected) will automatically populate values predefined by Ultriva.

For this example we will use the "Default Body"

#### Click on "Default Body", the information appears.

This is stating- "The card, is released for this item, the required ship date and card quantity"

*Important – Do not change any data inside the brackets. These are "Predefined Message Bodies" and are tied to a database.* 

| • Message Body: 🎍 Insert Field 🦪 Clear Value 🥒 Verify Syntax 💓 Default Body                                                                                                    |
|----------------------------------------------------------------------------------------------------|
| $\blacksquare   B I + \bigcup   \equiv \equiv \equiv \equiv   \equiv \equiv   x_2 x^2   \equiv \equiv   - \text{format} \cdot \lor - \text{font} \cdot \lor =                                 $ |
| A Card/Order [KC:BPFL_GID] is released for ItemNo: [ITM:ITEMNO].<br>Required ShipDate: [KC:ReqShipDate].<br>Card Quantity: [KC:CardQty].                                                        |
| h.                                                                                                    |
| Append Notes                                                                                                    |
| * Required field                                                                                                    |

Quick Tip – The "Message Body" can be modified to your liking. This is similar to modifying a document. Bold font, spaces, extra lines and such can be added to make the "Alert" look different than the original one currently set.

To "**Modify**" the "**Message Body**" all "**Actions**" are in the "**Red**" box. *You can change font color, change font style, drop a line down as you would in a document. These are just a few of the many modification options below.* 

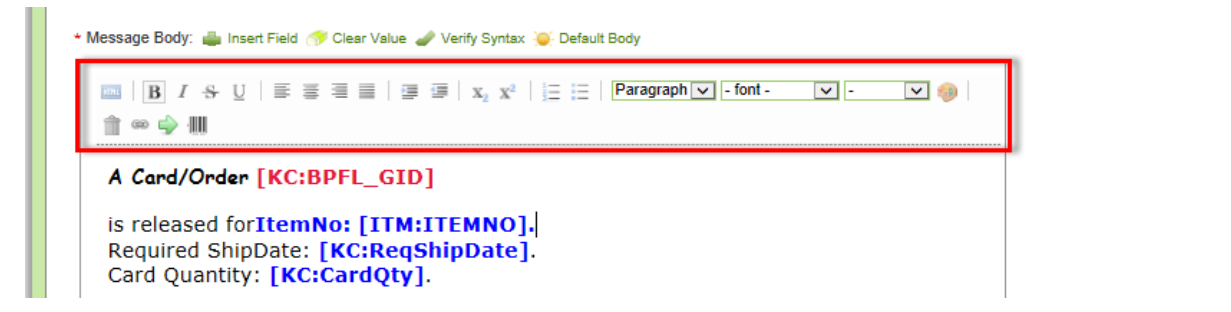

If "Append Notes" is "check marked", if a note is attached to an "Order Released", the note will be appended to the "Message Body". For this example, we will not select it.

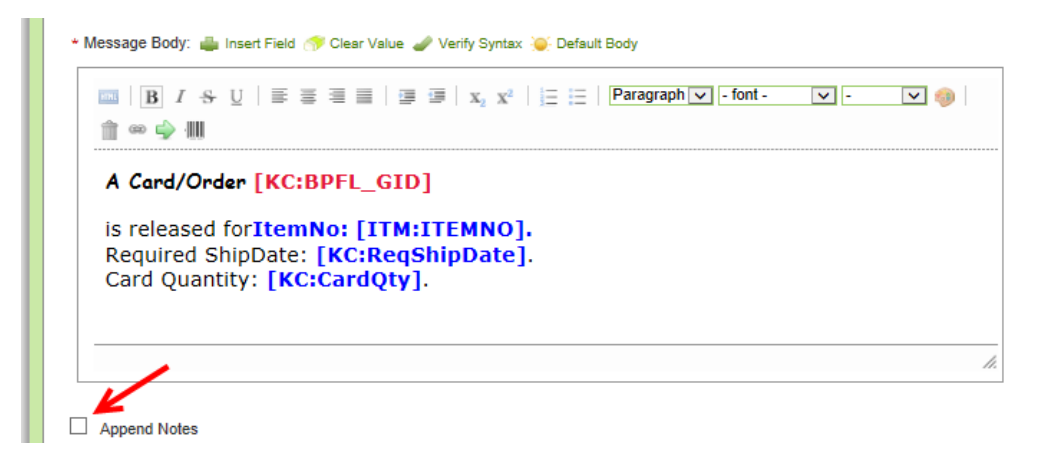

| Rule Wizard: Message Informat                             | ion                                     |                    | How do I?    |  |  |  |  |
|-----------------------------------------------------------|-----------------------------------------|--------------------|--------------|--|--|--|--|
| Select Rule Template                                      | Message Information                     | Repeat Information |              |  |  |  |  |
| Message Information                                       |                                         | 0                  |              |  |  |  |  |
| * Send message via:                                       |                                         | ;                  | Preview Rule |  |  |  |  |
| 🗌 Table 🗹 Browser 🗹 Email Grouping: I                     | lone 🔽                                  |                    |              |  |  |  |  |
| * Message Recipient:                                      |                                         |                    |              |  |  |  |  |
| Buyer User 🗹 Supplier User 🗌 Quality U                    | Iser 🗌 Purchase User 🗌 Supplier Contact |                    |              |  |  |  |  |
|                                                           |                                         |                    |              |  |  |  |  |
| * Message Subject: 🚢 Insert Field 🦪 Clear Val             | je 🥜 Verify Syntax 🍋 Default Subject    |                    |              |  |  |  |  |
|                                                           |                                         |                    |              |  |  |  |  |
| * Message Body: 🛶 Insert Field 🥎 Clear Value              | 🥒 Verify Syntax 🍋 Default Body          |                    |              |  |  |  |  |
| ■   B I S U   E E E E   E                                 | $  $ $  $ $  $ $  $ $  $ $  $ $  $      | nt - 🔽             |              |  |  |  |  |
| <u></u> ∞ ↔                                               |                                         |                    |              |  |  |  |  |
| A Card/Order [KC:BPFL_GI                                  | D]                                      |                    |              |  |  |  |  |
| is released forItemNo: [ITM<br>Required ShipDate: [KC:Req | :ITEMNO].<br>ShipDatel                  |                    |              |  |  |  |  |
| Card Quantity: [KC:CardQty                                | ·].                                     |                    |              |  |  |  |  |

Click on the "Preview Rule" button to preview the "Alert" that will be sent.

The "Alert" appears. Click on the "Close" button to return to the "Message Information" screen.

| Previev                                 | w Rule:Orders Released                                                                                       |  |
|-----------------------------------------|----------------------------------------------------------------------------------------------------|--|
| From:                                   | Ultriva Lean Suite                                                                                           |  |
| To:                                     |                                                                                                    |  |
| Subject                                 | <b>b</b>                                                                                                    |  |
| A Card<br>is relea<br>Require<br>Card Q | /Order KCD4NENCNABB<br>ased forItemNo: SampleItem.<br>ed ShipDate: 1899-01-01 00:00:00.<br>Juantity: 0.0000. |  |

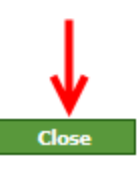

Click on the "Next" button.

| * Message Body: 👜 Insert Field 🚿 Clear Value 🥒 Verify Syntax 🥥 Default Body                                  |                          |
|----------------------------------------------------------------------------------------------------|--------------------------|
| III   B I & U   E E E E   E E   E E   Format- ▼ - ▼ . ▼ . ▼ . ▼ . ▼ . ■ . ■ . ■ . ■ . ■ .                    |                          |
| A Card/Order [KC:BPFL_GID]                                                                                   |                          |
| is released forItemNo: [ITM:ITEMNO].<br>Required ShipDate: [KC:ReqShipDate].<br>Card Quantity: [KC:CardQty]. |                          |
| <i>h</i> .                                                                                                   |                          |
| Append Notes                                                                                                 | J.                       |
| * Required field « I                                                                                         | Prev Next   » X   Cancel |

Quick Tip – The "Repeat Information" dictates how many times the "Alert" will sent and how often to send it. This is a great tool when setting up a supplier rule for late shipments. An alert would be sent until the supplier ships the goods or the Alert expires.

The "**Repeat Information**" screen **appears**. **Make** your **selection** and **click** on the "**Finish**" button

| Rule Wizard: Repeat Information | ←                   | How do I?                      |
|---------------------------------|---------------------|--------------------------------|
| Select Rule Template            | Message Information | Repeat Information             |
| Repeat Information              |                     |                                |
| Repeat: 0 Times (0 = no repeat) |                     |                                |
| Every: 0 Days V                 |                     |                                |
|                                 |                     | <b>↓</b>                       |
| * Required field                |                     | «   Prev Finish   » X   Cancel |

The "Orders Released Rule Added Successfully"

| Rule List Views 2 How do !?                                                            |                           |                                                                                                    |                                                                         |                    |          |          |        |  |
|----------------------------------------------------------------------------------------|---------------------------|----------------------------------------------------------------------------------------------------|-------------------------------------------------------------------------|--------------------|----------|----------|--------|--|
| Rule Orders Released added Successfully                                                |                           |                                                                                                    |                                                                         |                    |          |          |        |  |
| Rule Type:<br>KanbanCard  Filter By Select Operator Enter Value Solo Disabled Disabled |                           |                                                                                                    |                                                                         |                    |          |          |        |  |
| Find Rule Title                                                                        | M 44                      |                                                                                                    |                                                                         | -                  |          |          |        |  |
| System Rules                                                                           | Local Rules               | able Preview Kule                                                                                                    |                                                                         |                    |          |          |        |  |
| Rule<br>Type ⊽                                                                         | Rule Title 🔺              | Rule Description                                                                                                    | NotifyTo                                                                | Business<br>Name ⊽ | Browser? | Email?   | Table? |  |
| 💥 KanbanCard                                                                           | Blanket Order<br>Quantity | Notify users When Blanket Qty is below 3 days of<br>UsagePerDay. Apply this rule to Items: KITM27KVCNA76<br>and Suppliers: BSU238WCNAMB                                   | Buyer User,Supplier User,makil                                          | TBJ                |          |          |        |  |
| 🧳 KanbanCard                                                                           | Buyer<br>Reschedule       | Notify users when reschedule is requested by buyer. Apply this rule to Items: all Items and Suppliers: all suppliers                                                      | Buyer User,Purchase<br>User,Supplier User,Supplier<br>Contacts          | TBJ                |          | <b>«</b> |        |  |
| 🧳 KanbanCard                                                                           | Late Shipment             | Notify users when goods are due. Fire this alert<br>immediately after Required shipment date expires. Apply<br>this rule to Items: all Items and Suppliers: all Suppliers | Buyer User,Supplier User,bdority                                        | TBJ                | 1        | ~        |        |  |
| 💥 KanbanCard                                                                           | Order<br>Released         | Send an Alert to Supplier when a new order/card is<br>released. Apply this rule to Items: all Items and Suppliers:<br>all suppliers                                       | Buyer User,Purchase<br>User,Supplier User,Supplier<br>Contacts,Imcneely | TBJ                |          |          |        |  |
| 🛃 KanbanCard                                                                           | Orders<br>Released        | Send an Alert to Supplier when a new order/card is<br>released. Apply this rule to Items: all Items and Suppliers:<br>all suppliers                                       | Buyer User,Supplier<br>User,bdority,Imcneely                            | твј                | đ        |          |        |  |

The "Preview Rule" can be can be accessed from this screen also.

| Rule List                                                                                                    | 🍸 Filters 🔲 Views @ How do !? |
|----------------------------------------------------------------------------------------------------|-------------------------------|
| Rule Orders Released added Successfully                                                                                                    |                               |
| Rule Type:<br>KanbanCard                                                                                                    | 20.0% Enabled P -             |
| Filter By     Select Operator     Enter Value     Image: Comparison of the select operator       Find Rule Title     Image: Comparison of the select operator     Image: Comparison operator     Image: Comparison operator | 80.02                         |
| 🚔 Add 🥖 Edit 🗴 Disable Preview Rule                                                                                                    |                               |
| System Rules Local Rules                                                                                                    |                               |

| 1 |                                               |                                                                                                    |  |
|---|-----------------------------------------------|----------------------------------------------------------------------------------------------------|--|
| 1 | Preview                                       | Rule:Orders Released                                                                                   |  |
|   | From:                                         | Ultriva Lean Suite                                                                                     |  |
|   | Subject:                                      | Card KCD4NEVCNALT is Released for Item: SampleItemReleased1899-01-01 00:00:00                          |  |
|   | A Card/C<br>is releas<br>Required<br>Card Qua | Order KCD4NEVCNALT<br>ed forItemNo: SampleItem.<br>d ShipDate: 1899-01-01 00:00:00.<br>antity: 0.0000. |  |

The "Alert" will now populate from the "Home" screen in Ultriva. Click on the icon to view the "Alert"

|            |                                     | <u>: V</u> : |
|------------|-------------------------------------|--------------|
| 01/29/2014 | Card KCD4MVLCNALY is Released for I | . 🔹 😫        |
| 01/29/2014 | Card KCD4MVMCNABV is Released for I | Ş 💈          |
| 01/29/2014 | 24680 turned RED - High Risk of sto | چ 🐺          |
| 01/29/2014 | Card KCD4MVCCNAJA is Released for I | Ş 🔋          |

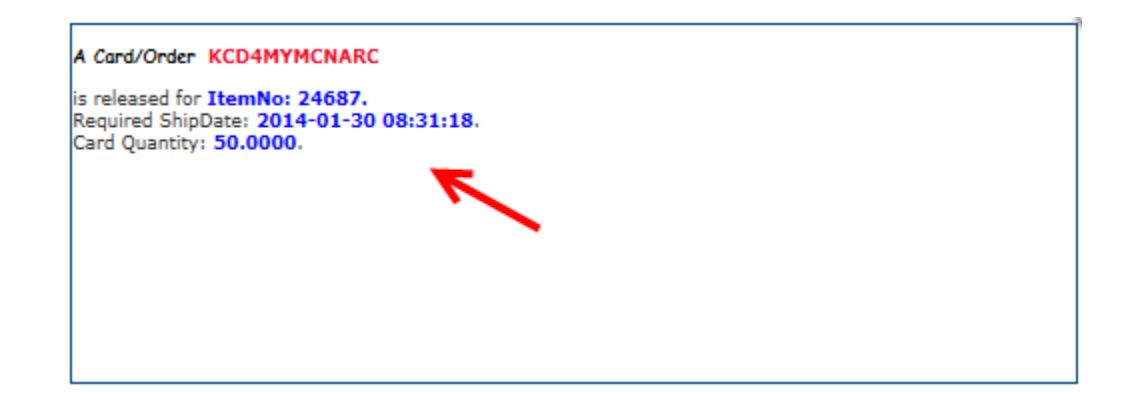

•

To **delete** and "**Alert**", **click** on the "**Red X**"

| Date 🔻     | Subject ⊽                           |     |
|------------|-------------------------------------|-----|
| 01/29/2014 | Card KCD4MVLCNALY is Released for I | 🗊 🎽 |
| 01/29/2014 | Card KCD4MVMCNABV is Released for I | چ 🐺 |
| 01/29/2014 | 24680 turned RED - High Risk of sto | چ 🐺 |
| 01/29/2014 | Card KCD4MVCCNAJA is Released for I | چ چ |

To delete "All Alerts" click on the drop down arrow in the upper right hand corner. Select "Dismiss All"

| Alerts        | -                                   | >-1    |
|---------------|-------------------------------------|--------|
| Date 🔻        | Subject ⊽ Annage                    |        |
| 01/29/2014    | Card KCD4MVLCNALY is Released for I | 🗊 😫    |
| 01/29/2014    | Card KCD4MVMCNABV is Released for I | • 🗊 💥  |
| 01/29/2014    | 24680 turned RED - High Risk of sto |        |
| 01/29/2014    | Card KCD4MVCCNAJA is Released for I | 🐺 🗱    |
| Sorted by: Da | ate 1 to 4 of 6 Prev Page 1 -       | Next 🕨 |

To manage the "Alerts" click on "Manage"

| Alerts        | •                                   |        | T |
|---------------|-------------------------------------|--------|---|
| Date 🔻        | Subject V                           | .11    |   |
| 01/29/2014    | Card KCD4MVLCNALY is Released for I | ş      | × |
| 01/29/2014    | Card KCD4MVMCNABV is Released for I | ş      | × |
| 01/29/2014    | 24680 turned RED - High Risk of sto | ş      | × |
| 01/29/2014    | Card KCD4MVCCNAJA is Released for I | ş      | × |
| Sorted by: Da | ate 1 to 4 of 6 Prev Page 1 -       | Next 🕨 |   |

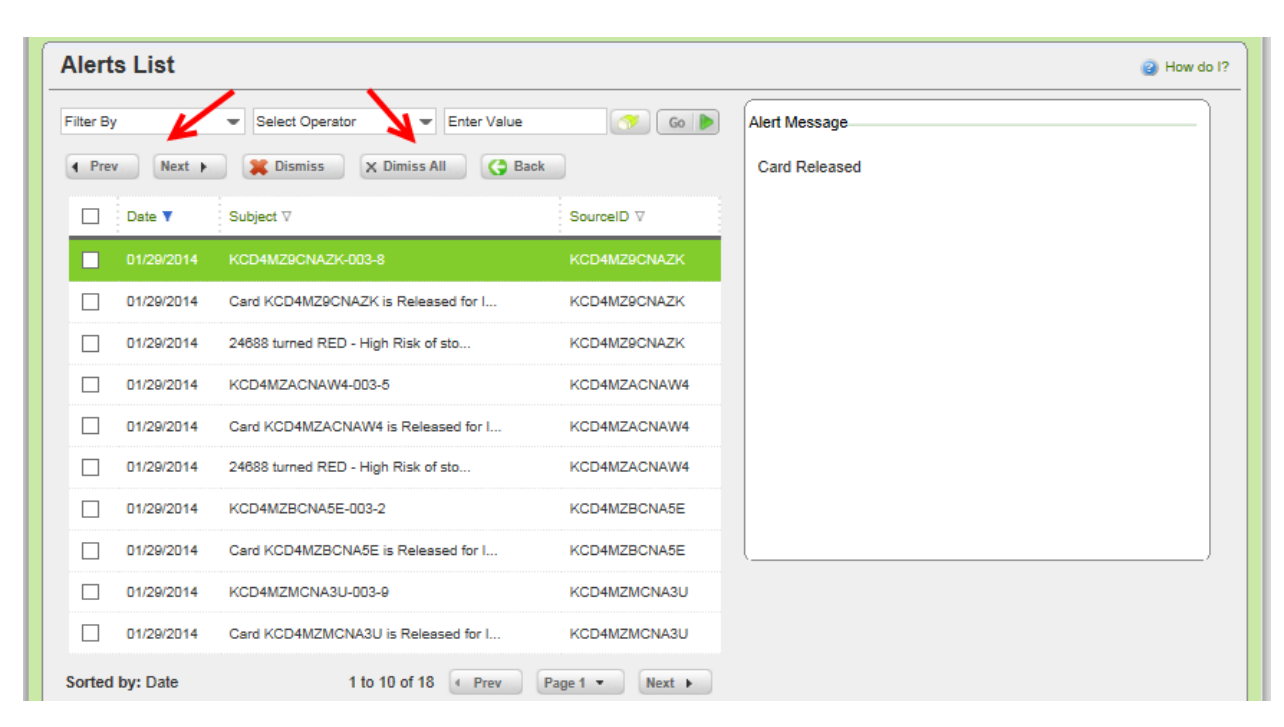

This allows the user to view and /or dismiss (delete) the "Alerts"

# Edit a Rule

# Quick Tip – A "Rule" can be edited if additional information needs to be added or if information would need to be deleted.

#### To navigate to "Edit a Rule", click on "Admin"

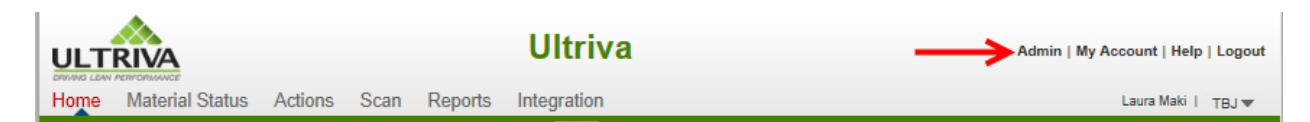

#### Click on "Rules"

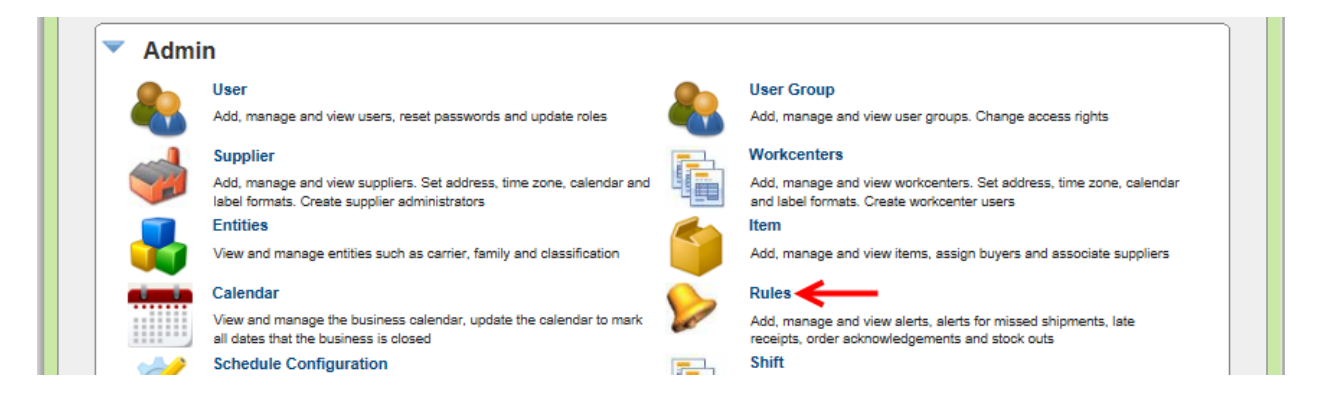

#### Click on the rule to edit and the line will highlight. Click on the "Edit" button.

| Add Add Preview Rule  System Rules Local Rules |                |                           |                                                                                                    |                                                                |                    |          |               |
|------------------------------------------------|----------------|---------------------------|----------------------------------------------------------------------------------------------------|----------------------------------------------------------------|--------------------|----------|---------------|
|                                                | Rule<br>Type ⊽ | Rule Title 🔺              | Rule Description                                                                                                    | NotifyTo                                                       | Business<br>Name ⊽ | Browser? | Email? Table? |
| ×                                              | KanbanCard     | Blanket Order<br>Quantity | Notify users When Blanket Qty is below 3 days of<br>UsagePerDay. Apply this rule to Items: KITM27KVCNA76<br>and Suppliers: BSU238WCNAMB                                   | Buyer User,Supplier User,makil                                 | твј                |          |               |
| •                                              | KanbanCard     | Buyer<br>Reschedule       | Notify users when reschedule is requested by buyer. Apply this rule to Items: all Items and Suppliers: all suppliers                                                      | Buyer User,Purchase<br>User,Supplier User,Supplier<br>Contacts | твј                | 1        |               |
| •                                              | KanbanCard     | Late Shipment             | Notify users when goods are due. Fire this alert immediately<br>after Required shipment date expires. Apply this rule to<br>Items: all Items and Suppliers: all Suppliers | Buyer User,Supplier User,bdority                               | твј                | 1        | 1             |
| Ð                                              | KanbanCard     | Orders<br>Released        | Send an Alert to Supplier when a new order/card is released.<br>Apply this rule to Items: all Items and Suppliers: all suppliers                                          | Buyer User,Supplier<br>User,bdority,Imcneely                   | твј                | \$       |               |

Important – When "Editing" a "Rule" you must click on the "Finish" button on the "Repeat Information" screen for the changes to take effect.

The "**Rule**" can now be "**Edited**". When the **editing** is **completed** on this page, **click** on the "**Next**" button

| Rule Wizard: Select Rule Temp                              | late                                        | Last modified on [01/29/2014] by [Laura Maki] | (2) How do I?      |
|------------------------------------------------------------|---------------------------------------------|-----------------------------------------------|--------------------|
| Select Rule Template                                       | Message Information                         | Repeat Information                            |                    |
| Rule Information                                           | 0                                           | 0                                             |                    |
| * What is the Title of the Rule?                           |                                             |                                               |                    |
| Orders Released                                            |                                             |                                               |                    |
| * Notify the Users                                         |                                             |                                               |                    |
| Card/Order Released to Supplier                            |                                             |                                               |                    |
|                                                            |                                             |                                               |                    |
|                                                            |                                             |                                               |                    |
|                                                            |                                             |                                               |                    |
| * Rule Description                                         |                                             |                                               |                    |
|                                                            |                                             |                                               |                    |
| Send an Alert to Supplier when a new order/ca<br>suppliers | rd is released. Apply this rule to Items: 2 | all Items and Suppliers: <u>all</u>           |                    |
|                                                            |                                             |                                               |                    |
|                                                            |                                             |                                               |                    |
|                                                            |                                             |                                               |                    |
| L                                                          |                                             |                                               |                    |
| * Required field                                           |                                             |                                               |                    |
| i segun en dolu                                            |                                             |                                               | Next   » X   Cance |

| Rule Wizard: Message Informatio                           | n                                                         | Last modified on [01/29/2014] by [Laura Maki] | How do I?         |
|-----------------------------------------------------------|-----------------------------------------------------------|-----------------------------------------------|-------------------|
| Select Rule Template                                      | Message Information                                       | Repeat Information                            |                   |
| Message Information                                       |                                                           | 0                                             |                   |
| * Send message via:                                       |                                                           |                                               | Preview Rule      |
| 🗌 Table 🗹 Browser 🗌 Email                                 |                                                           |                                               |                   |
| * Message Recipient:                                      |                                                           |                                               |                   |
| Buyer User Supplier User Quality Use                      | r 🗌 Purchase User 🗌 Supplier                              | Contact                                       |                   |
| bdority × Imcneely ×                                      |                                                           |                                               |                   |
| • Message Subject: 櫑 Insert Field 🍼 Clear Value           | 🥜 Verify Syntax 💓 Default Subject                         |                                               |                   |
| Card [KC:BPFL_GID] is Released for Item: [ITM:Iter        | nNo]Released[KC:ReleaseDate]                              |                                               |                   |
| • Message Body: 櫑 Insert Field <sub>(</sub> Clear Value 🧹 | Verify Syntax 🍋 Default Body                              |                                               |                   |
| □   B <i>I</i> <del>S</del> <u>U</u>   ≣ ≡ ≡ ≡   ≡        | ≡   x <sub>2</sub> x <sup>2</sup>   <u>⊨</u> ⊨   - format | 🗸 - font - 🔪 - 🗸 🧠                            |                   |
| 💼 📾 🤿 📶                                                   |                                                           |                                               |                   |
| A Card/Order [KC:BPFL_GID                                 | ]                                                         |                                               |                   |
| is released for ItemNo: [ITM:                             | ITEMNO].                                                  |                                               |                   |
| Card Quantity: [KC:CardQty].                              | hipDate].                                                 |                                               |                   |
|                                                           |                                                           |                                               |                   |
|                                                           |                                                           | h.                                            |                   |
| Append Notes                                              |                                                           |                                               |                   |
| * Required field                                          |                                                           | «   Prev Nex                                  | tt   » X   Cancel |

When the **editing** is **completed** on this page, **click** on the "**Next**" button

When the **editing** is **completed** on this page, **click** on the "**Finish**" button for the changes to take effect.

| Rule Wizard: Repeat Information |                     | Last modified on [01/29/2014] by [Laurs Mski] | How do I?  |
|---------------------------------|---------------------|-----------------------------------------------|------------|
| Select Rule Template            | Message Information | Repeat Information                            |            |
| Repeat Information              |                     |                                               |            |
| Repeat: 0 Times (0 = no repeat) |                     |                                               |            |
| Every: 0 Days                   |                     |                                               |            |
|                                 |                     |                                               |            |
| * Required field                |                     | « Prev Finish »                               | X   Cancel |
| l                               |                     |                                               |            |

## Disable/Delete a Rule

#### To navigate to "Disable a Rule", click on "Admin"

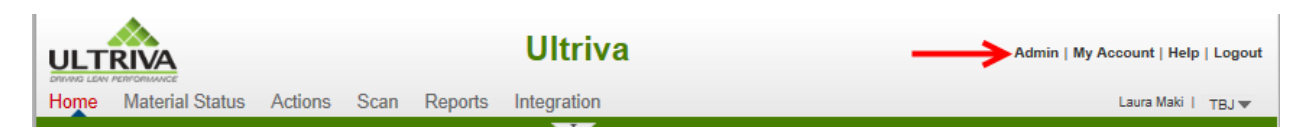

Click on "Rules"

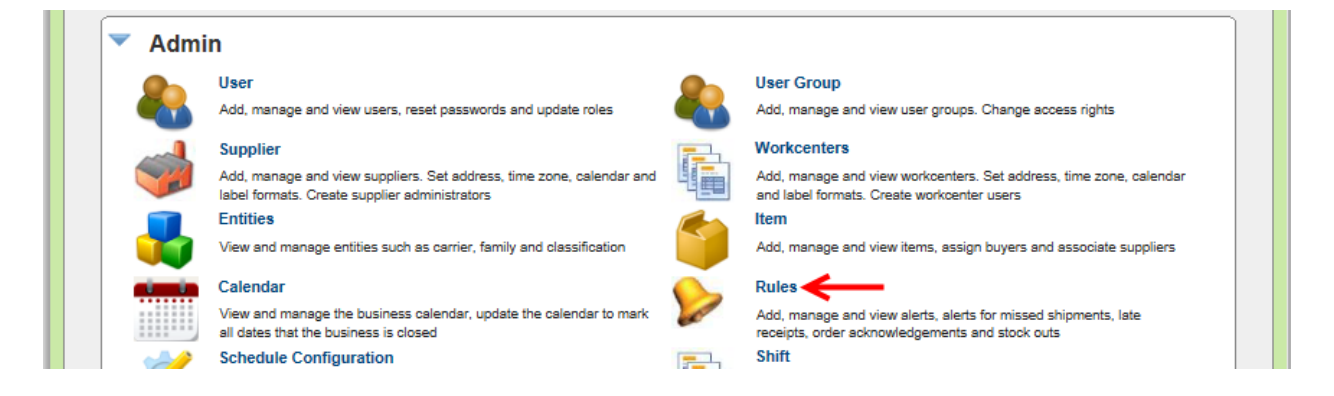

Click on the rule to disable and the line will highlight. Click on the "Disable" button.

| Rule List                                                                                                    |                                                                | 5                  | 🛛 Filters 📃 🕅 | /iews 🕝 How do l? |
|----------------------------------------------------------------------------------------------------|----------------------------------------------------------------|--------------------|---------------|-------------------|
| Rule Blanket Order Quantity enabled successfully                                                                                                    | ×                                                              |                    |               |                   |
| Rule Type:<br>KanbanCard V<br>Filter By Select Operator Enter Value 6 60                                                                                  |                                                                | 00.0%              | Enabl         | ed 9 -            |
| Find Rule Title                                                                                                    |                                                                |                    |               |                   |
| System Rules Local Rules                                                                                                    | -                                                              |                    |               |                   |
| Rule Rule Title ▲ Rule Description                                                                                                    | NotifyTo                                                       | Business<br>Name ⊽ | Browser?      | Email? Table?     |
| KanbanCard Blanket Order<br>Quantity Blanket Order<br>Quantity UsagePerDay. Apply this rule to Items: KITM27KVCNA76<br>and Suppliers: BSU238WCNAMB        | Buyer User,Supplier User,makil                                 | твј                | 2             |                   |
| <ul> <li>KanbanCard Buyer Notify users when reschedule is requested by buyer. Apply this rule to Items: all Items and Suppliers: all suppliers</li> </ul> | Buyer User,Purchase<br>User,Supplier User,Supplier<br>Contacts | TBJ                |               | 4                 |

A "**RED X**" appears. The "**Rule**" is "**Disabled**"

| Rule List                                                                                                    |                                                                |                        | 🖓 Filters 📃     | Views 🌚 How do I? |
|----------------------------------------------------------------------------------------------------|----------------------------------------------------------------|------------------------|-----------------|-------------------|
| Rule Blanket Order Quantity disabled successfully                                                                                                    | ×                                                              |                        |                 |                   |
| Rule Type:<br>KanbanCard V<br>Filter By Select Operator Value                                                                                                    |                                                                | 38.9% <sup>11.1%</sup> | Enable<br>Disab | ed P -            |
| Find Rule Title A A                                                                                                    |                                                                |                        |                 |                   |
| 🚔 Add 🧪 Edit 🔀 Delete 🛹 Enable Preview Rule                                                                                                    |                                                                |                        |                 |                   |
| System Rules Local Rules                                                                                                    |                                                                |                        |                 |                   |
| Rule Type                                                                                                    | NotifyTo                                                       | Business<br>Name ⊽     | Browser?        | Email? Table?     |
| KanbanCard Blanket Order<br>Quantity Blanket Order<br>Quantity Notify users When Blanket Oty is below 3 days of<br>UsagePerDay. Apply this rule to Items: KITM27KVCNA76<br>and Suppliers: BSU238WCNAMB | Buyer User,Supplier User,makil                                 | твј                    | 1               |                   |
| <ul> <li>KanbanCard</li> <li>Buyer<br/>Reschedule</li> <li>Notify users when reschedule is requested by buyer. Apply<br/>this rule to Items: all Items and Suppliers: all suppliers</li> </ul>         | Buyer User,Purchase<br>User,Supplier User,Supplier<br>Contacts | твј                    |                 | 4                 |

The "**Rule**" can now be "**Deleted**". With the "**Disabled**" rule **highlighted**, **click** on the "**Delete**" button.

| Rule List                                                                                                    |                                                                                                    |                          | 🛛 Filters 🔲     | Views 🕝 How do l? |
|----------------------------------------------------------------------------------------------------|----------------------------------------------------------------------------------------------------|--------------------------|-----------------|-------------------|
| Rule Blanket Order Quantity disabled successfully                                                                                                    |                                                                                                    |                          |                 |                   |
| Rule Type:<br>KanbanCard  Filter By  Select Operator  Enter Value Find Rule Title Add Find Rule Title Find Rule Find Rule Find R |                                                                                                    | 88.9% 1112               | Enable<br>Disab | ed P              |
| System Rules Local Rules                                                                                                    |                                                                                                    |                          |                 |                   |
| Rule<br>Type                                                                                                    | NotifyTo                                                                                                    | Business<br>Name ⊽       | Browser?        | Email? Table?     |
| KanbanCard Blanket Order<br>Quantity Blanket Order<br>Quantity SagePerDay. Apply this rule to Items: I<br>and Suppliers: BSU238WCNAMB                                                                                                    | 3 days of<br>KITM27KVCNA76 Buyer User,Supj                                                                                                    | olier User,makil TBJ     | đ               |                   |
| KanbanCard Buyer Notify users when reschedule is request this rule to Items: all Items and Supplier:                                                                                                    | ted by buyer. Apply<br>s: all suppliers<br>Buyer User,Purc<br>User,Supplier User,Supplier User,Supplier User,Supplier User,Supplier User,Supplier User,Purc | hase<br>ser,Supplier TBJ |                 | 1                 |

Click on the "Yes" button.

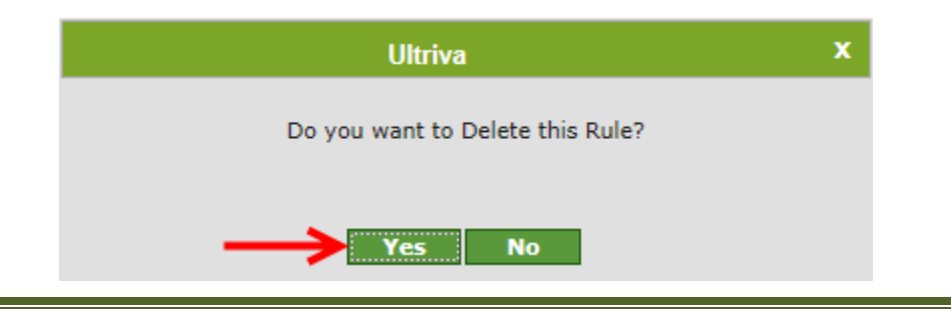

| The ' | "Rule" | has | been | "Deleted" | and | removed | from | the list. |
|-------|--------|-----|------|-----------|-----|---------|------|-----------|
|-------|--------|-----|------|-----------|-----|---------|------|-----------|

| Rule List                               |                     |                                                                                                    |                                                                |                    | Filters  | /iews 👔 | How do I |
|-----------------------------------------|---------------------|----------------------------------------------------------------------------------------------------|----------------------------------------------------------------|--------------------|----------|---------|----------|
| Rule Blank                              | et Order Quantity   | y Deleted successfully                                                                                               |                                                                |                    |          |         |          |
| Rule Type:<br>KanbanCard V<br>Filter By | Select              | Operator Tenter Value                                                                                                |                                                                | 00.0%              | Enabl    | ed 9    | -        |
| 🚔 Add 🥖                                 | Edit X Dis          | sable Preview Rule                                                                                                   |                                                                |                    |          |         |          |
| Rule<br>Type ⊽                          | Rule Title 🔺        | Rule Description                                                                                                    | NotifyTo                                                       | Business<br>Name ⊽ | Browser? | Email?  | Table?   |
| 🧷 KanbanCard                            | Buyer<br>Reschedule | Notify users when reschedule is requested by buyer. Apply this rule to Items: all Items and Suppliers: all suppliers | Buyer User,Purchase<br>User,Supplier User,Supplier<br>Contacts | твј                | 1        | đ       |          |
| 🞻 KanbanCard                            | Late Shipment       | Notify users when goods are due. Fire this alert<br>immediately after Required shipment date expires. Apply          | Buyer User,Supplier User,bdority                               | твј                |          |         |          |